# 山东威海

# 文登区警务系统训练平台

创勤信息科技

2020年07月21日

# 警务系统使用手册

# 目录

| 1、  | 网站主  | 三页       | 3 |
|-----|------|----------|---|
| 1.1 | 所有   | 了课程      | 4 |
| 1.2 | 新闻   | 月资讯      | 4 |
| 1.3 | 藝员   | 3风采      | 5 |
| 1.4 | 教官   | 了展示      | 5 |
| 1.5 | 藝员   | 引详情      | 6 |
| 2、  | 个人主  | E页       | 7 |
| 2.1 | 我的   | 的信息模块    | 8 |
| 2   | .1.1 | 修改个人信息   | 8 |
| 2   | .1.2 | 修改密码     | 9 |
| 2.2 | 学え   | ]的课程模块10 | 0 |
| 2   | .2.1 | 课程详情10   | 0 |
| 2   | .2.2 | 课程介绍1    | 2 |
| 2   | .2.3 | 课程资料1    | 2 |
| 2   | .2.4 | 公告栏1     | 3 |
| 2.3 | 教授   | 受的课程模块1  | 3 |
| 2   | .3.1 | 创建课程1    | 3 |
| 2   | .3.2 | 课程信息14   | 4 |
| 2   | .3.3 | 课程介绍1    | 5 |
| 2   | .3.4 | 课程资料1    | 5 |
| 2   | .3.5 | 公告栏10    | 6 |
| 2   | .3.6 | 学员管理1    | 7 |
| 2   | .3.7 | 编辑课程详情1  | 8 |
| 2   | .3.8 | 成绩管理20   | 6 |
| 2.4 | 考证   | ۲2       | 9 |
| 2.5 | 我的   | 的成绩      | 0 |

# 1、 网站主页

# 测试地址: http://sdpolice.51vip.biz:8888/lms/index/

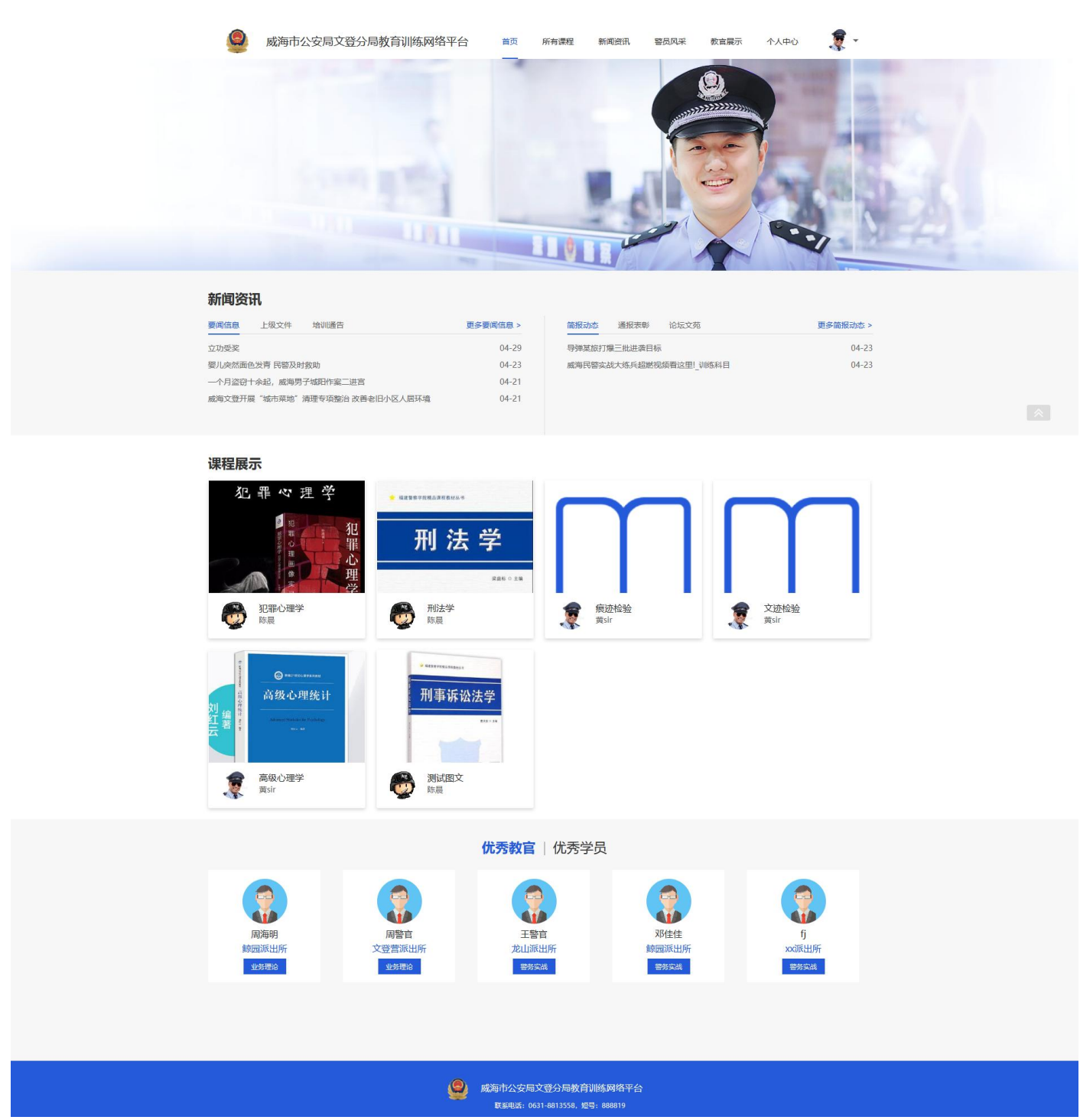

# 1.1 所有课程

# 所有课程模块主要用于所有已发布课程展示。学员可以通过课程名称、课程编号和授

### 课教官来搜索课程。

| 🧕 威海市                      | 公安局文登分局教育训练网络平台                                                                                                    | 首页         | 所有课程<br> | 新闻资讯     | 警员风采     | 个人中心                  |                         | ) -            |
|----------------------------|----------------------------------------------------------------------------------------------------|------------|----------|----------|----------|-----------------------|-------------------------|----------------|
| 全部课程                       |                                                                                                    |            |          |          | 课程名称     | 、课程编号、教官              | Q 搜                     | 索课程            |
| 课程分类: 全                    | 部 政治理论 警务实战 心理健康                                                                                                    | ŧ          |          |          |          |                       |                         | 更多             |
| ***********<br>4 2 4 8<br> | <ul> <li>痕迹检验</li></ul>                                                                                                 | 观、提取、分析、制  | 检验鉴定犯罪分  | 子遗留在案件现场 | 前上的各种痕迹物 | 警务实战   2<br>F证,为侦查破案携 | 发布时间:2020-<br>2件线索和证据。  | -04-23<br>痕迹   |
|                            | 文迹检验 选修課 进行中<br>编号: 865552<br>简介:文件检验的对象是案件中的各种文件物<br>黄sir 10人已加入                                                       | 正, 但由于文件物议 | 证复杂多样,与; | 案件中的联系及检 | 验的目的和方   | 警务实战 2<br>法又不尽相同,侵    | 发布时间:2020-<br>较件检验内容较   | -04-23<br>భోనా |
| 刑法学<br>                    | 刑法学         2修課         进行中           編号: 393083         3           箇介: 刑法学总论是法学基础核心课程之一, 5           防晨         5人已加入 | 是法学专业学生的。  | 必修课程。刑法: | 是主要规定犯罪与 | 刑罚的法律,分  | 政治理论 2<br>1总则与分则。刑注   | <sup>发</sup> 布时间: 2020- | -04-23<br>9容主  |

1.2 新闻资讯

来查看各种发布可新闻资讯,包括要闻信息、表彰奖励、上级文件、练兵动态、培训

| 通告           |                                 |          |        |          |      |      |            |
|--------------|---------------------------------|----------|--------|----------|------|------|------------|
| 威海市公安局文登分局   | 教育训练网络平台                        | 首页 所     | 有课程    | 新闻资讯     | 警员风采 | 个人中心 |            |
| 当前位置:首页>新闻资讯 |                                 |          |        |          |      |      | Q 捜索资讯     |
| 要闻信息         | • 加强人民警察警衔晋                     | 升培训的通知   |        |          |      |      | 2020-04-23 |
| 表彰奖励         | • 民警察报到暨培训安                     | 排的通知     |        |          |      |      | 2020-04-23 |
| 上级文件         | • 导弹某旅打爆三批进                     | 袭目标      |        |          |      |      | 2020-04-23 |
| 练兵动态         | • 威海民警实战大练兵                     | 超燃视频看这里! | !_训练科目 |          |      |      | 2020-04-23 |
| 培训通告         | • 中共中央印发《中国                     | 共产党国有企业  | 基层组织工  | [作条例(试行) | >    |      | 2020-04-23 |
|              | • 放假通知                          |          |        |          |      |      | 2020-04-23 |
|              | <ul> <li>公安部直属単位2020</li> </ul> | )年度统一公开招 | 禄人民警察  | 家及工作人员公  | )告   |      | 2020-04-23 |
|              | • 婴儿突然面色发青 民                    | 警及时救助    |        |          |      |      | 2020-04-23 |
|              | • 一个月盗窃十余起,                     | 威海男子城阳作  | 案二进宫   |          |      |      | 2020-04-21 |
|              | • 威海文登开展"城市                     | 菜地" 清理专项 | 整治 改善者 | 部旧小区人居旺  | 隨    |      | 2020-04-21 |
|              |                                 |          |        | < 1      | ,    |      |            |
|              |                                 |          |        |          |      |      |            |

#### 1.3 警员风采

#### 查看优秀警员和优秀教官

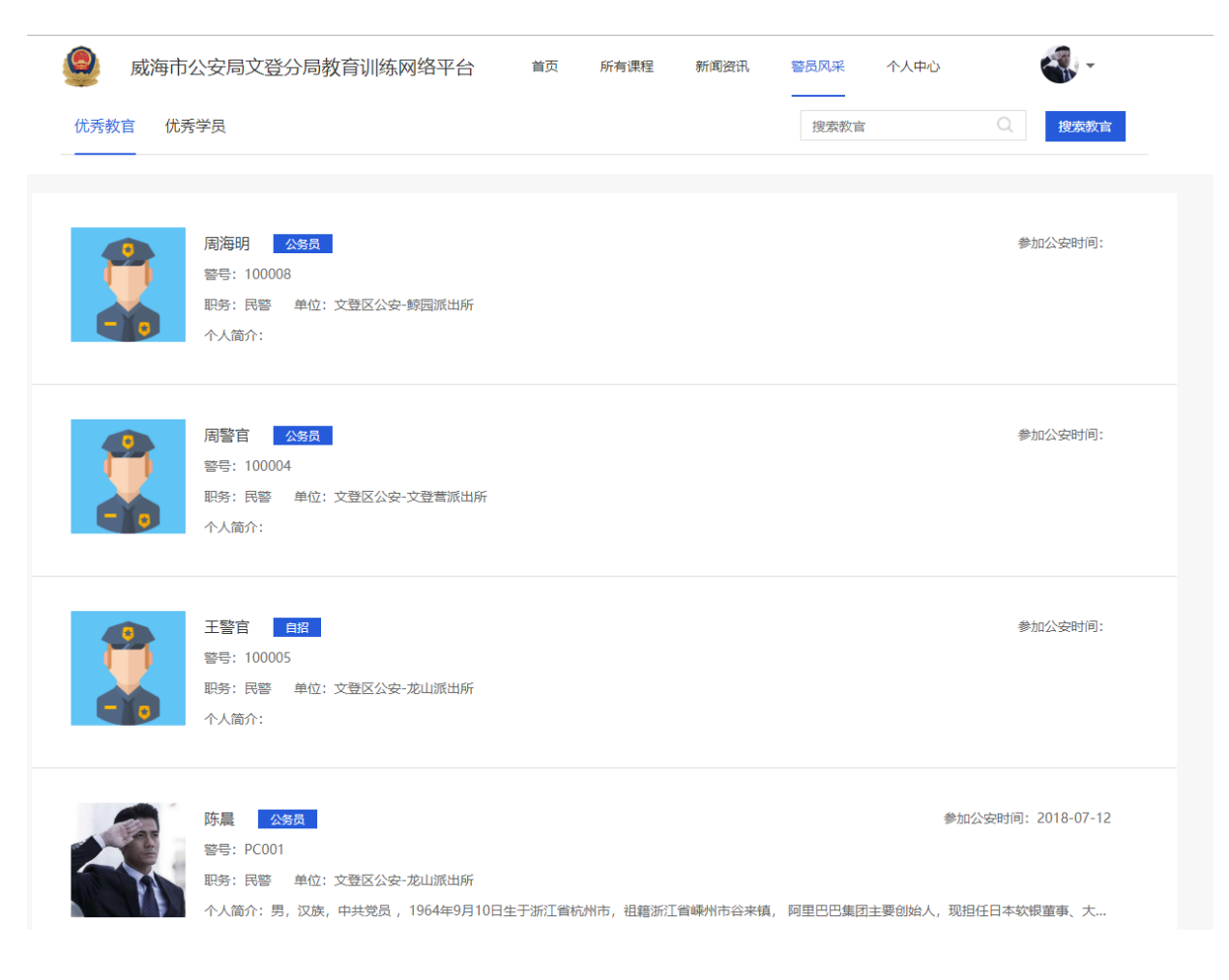

# 1.4 教官展示

展示平台中的所有教官, 分为警务实战、业务理论两类

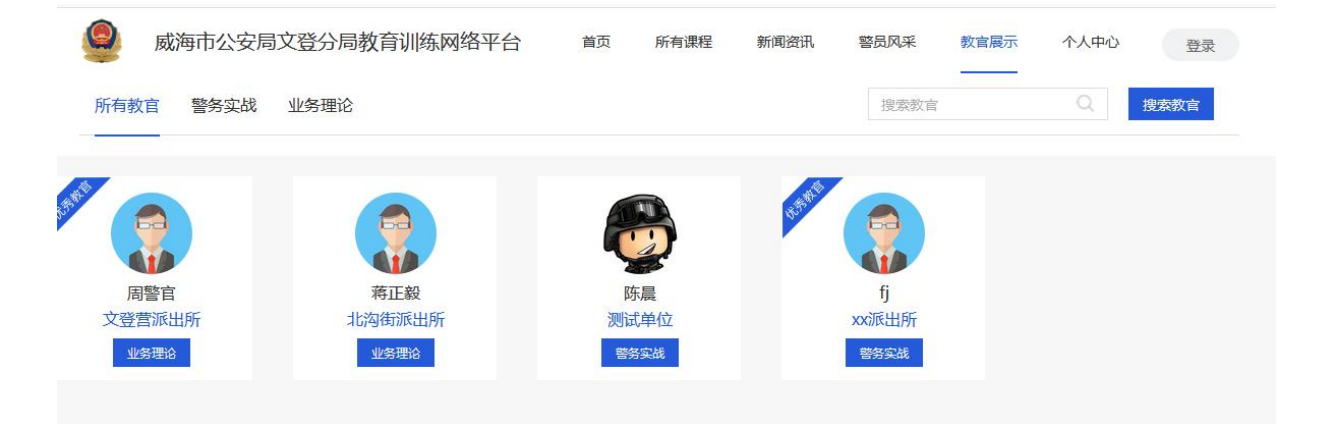

# 1.5 警员详情

#### 个人简介和主讲课程

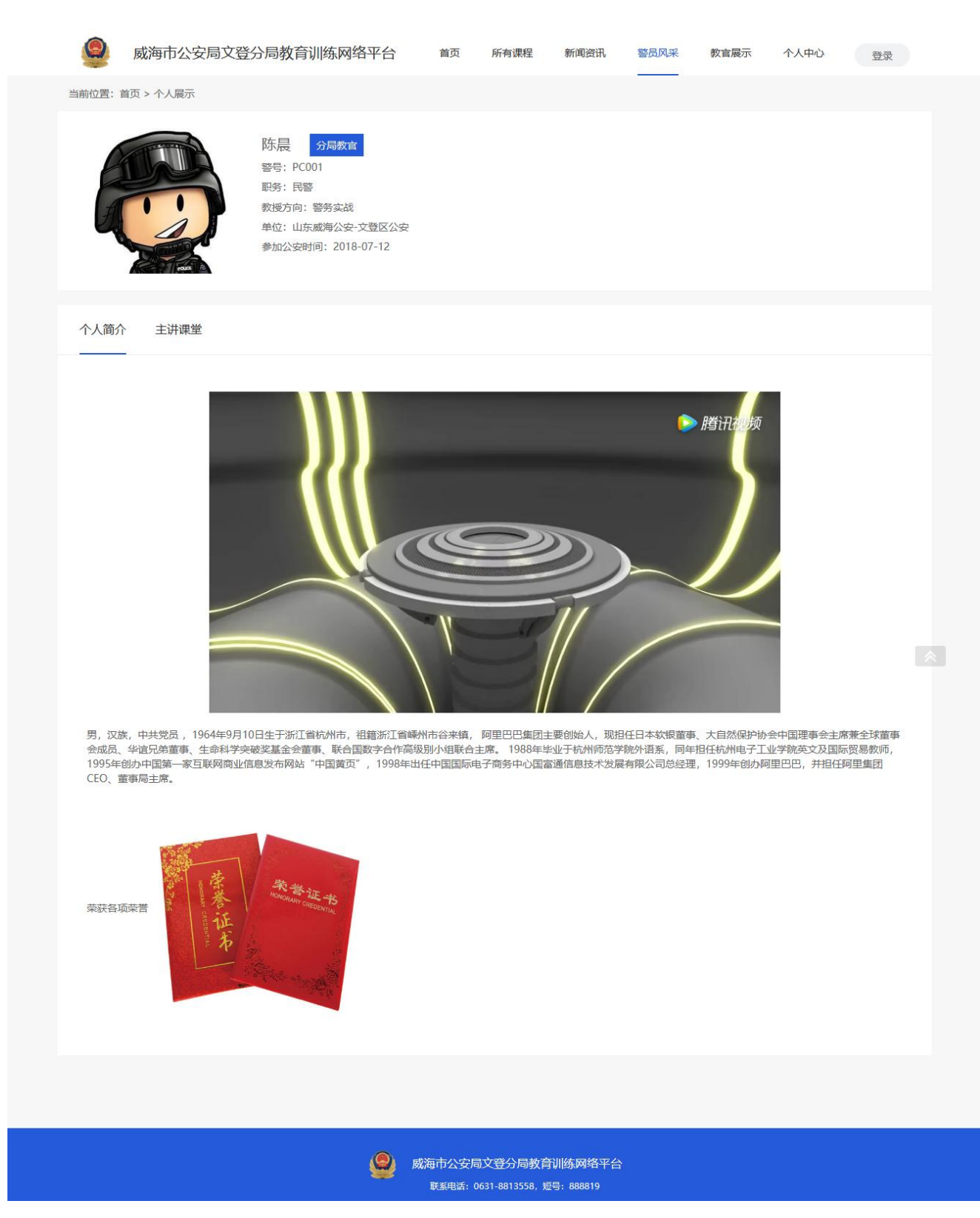

### 主讲课程

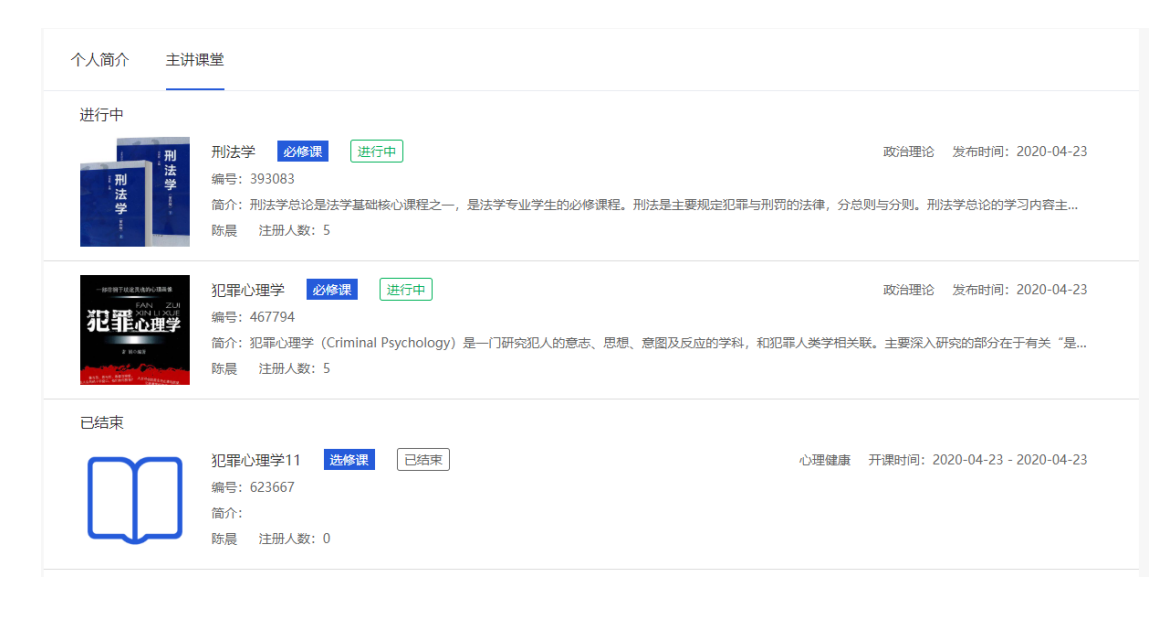

# 2、 个人主页

点击"登录",输入用户名以及密码登录进入个人主页。

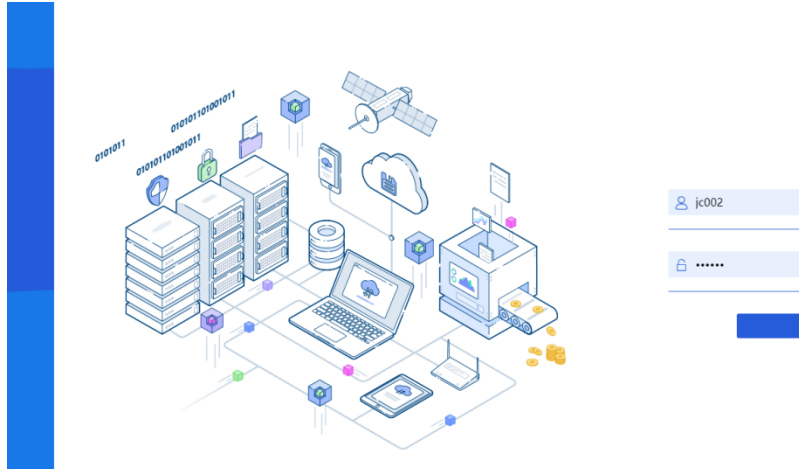

个人主页主要包括以下五个部分:

- 1. 学习的课程
- 2. 教授的课程
- 3. 公告栏
- 4. 考试
- 5. 我的成绩
- 6. 我的信息

|                | 用户登录 |  |
|----------------|------|--|
| <u>8</u> jc002 |      |  |
| £              |      |  |
|                | 63   |  |
|                |      |  |
|                |      |  |

| 「     「     「     」     、     、     、     、     、     、     、     、     、     、     、     、     、     、     、     、     、     、     、     、     、     、     、     、     、     、     、     、     、     、     、     、     、     、     、     、     、     、     、     、     、     、     、     、     、     、     、     、     、     、     、     、     、     、     、     、      、     、     、     、     、     、     、     、     、     、     、     、     、     、     、     、     、     、     、     、     、     、     、     、     、     、     、     、     、     、     、     、     、     、     、     、     、     、     、     、     、     、     、     、     、     、     、     、     、     、     、     、     、     、     、     、     、     、     、     、     、     、     、     、     、     、     、     、     、     、     、     、     、     、     、     、     、     、     、     、     、     、     、     、     、     、     、     、     、     、     、     、     、     、     、     、     、     、     、      、     、     、     、     、     、     、     、     、     、     、     、     、     、     、     、     、     、     、     、     、     、     、     、     、     、     、     、     、     、     、     、     、     、     、     、     、     、     、     、     、     、     、     、     、     、     、     、     、     、     、     、     、     、     、     、     、     、     、     、     、     、     、     、     、     、     、     、     、     、     、     、     、     、     、     、     、     、     、     、     、     、     、     、     、     、     、     、     、     、     、     、     、     、     、     、     、     、     、     、       、     、     、     、     、     、     、     、     、     、     、     、     、     、     、     、     、     、     、     、     、     、     、     、     、     、     、     、     、     、     、     、     、     、     、      、     、     、     、     、     、     、     、     、     、     、     、     、     、     、     、     、     、     、     、     、     、     、     、     、     、     、     、     、     、     、     、     、     、     、     、     、     、     、     、     、     、     、     、     、 | <b>晨                                    </b> | -浙江省杭州市,祖籍浙江省嵊州市谷来镇, 阿里巴巴集… <b>查看更多</b>                                                        |                  |
|----------------------------------------------------------------------------------------------------|----------------------------------------------|------------------------------------------------------------------------------------------------|------------------|
|                                                                                                    |                                              |                                                                                                |                  |
| □ 学习的课程                                                                                                    | 课程分类 🗸                                       | 课程类型 > 课程状态 >                                                                                  | 搜索课程             |
| 22 教授的课程                                                                                                    | 0<br>Alt & mtt 1                             |                                                                                                |                  |
| ↓ 公告栏                                                                                                    |                                              | 教官: 頁sir 心理變康 反布日期: 2020-05-20<br>简介: 心理学心理学心理学                                                | 日元成              |
| 🛿 考试                                                                                                    |                                              | <b>警察职业知道德 必修课</b> 已结束                                                                         |                  |
| 盟 我的成绩                                                                                                    |                                              | 教官:周警官 发布日期:<br>简介:None                                                                        | 已完成              |
| ₽ 我的信息                                                                                                    |                                              |                                                                                                |                  |
|                                                                                                    |                                              | 限辺位验 22%% 近行中<br>教官:黄sir 警务实战 发布日期:2020-04-23<br>简介:痕迹检验是运用刑事科学技术手段,发现、提取、分析、检验鉴定犯罪分子<br>各种痕迹物 | 已完成<br>遗留在案件现场上的 |

# 2.1 我的信息模块

主要可以进行以下操作:

- a) 修改个人信息
- b) 修改密码

# 2.1.1 修改个人信息

点击"我的信息"按钮,在可编辑的输入框内输入个人信息,即可完成个人信息的修改。

| 个人基本信息 | 个人基本信息       |                    |
|--------|--------------|--------------------|
|        | 用户名          |                    |
|        | jc001        |                    |
|        | 姓名           |                    |
|        | 陈晨           | 更换头像               |
|        | <b>#</b> +日1 | 自必江                |
|        | 男            | 330681199603057789 |
|        |              |                    |
|        | 出生日期         | 工作单位               |
|        | 1996-02-22   | 山东-威海市-文登市-龙山派出所   |
|        | 民族           | 现任职务               |
|        | 汉族           | 民警                 |
|        | 籍贯           | 职级                 |
|        | 诸暨           | 一级警务专员             |
|        |              | (h 10)             |
|        | 参加工作的时间      |                    |
|        | 2017-07-10   | AB型                |
|        | 参加公安工作时间     | 健康状况               |
|        |              |                    |

#### 2.1.2 修改密码

点击"我的信息"-"修改密码"按钮,在弹出的窗口中输入新密码以及确认密码,即 可完成用户登录密码修改。注意:修改密码后,系统将自动退出当前登录,用户需使 用新密码重新登录系统。

| Z   | 修改密码           |  |
|-----|----------------|--|
| μi, | 新密码:           |  |
| ŧ   | 6到15位字母、数字、下划线 |  |
|     | 确认密码:          |  |
| 20  |                |  |
| WHE |                |  |
| 20  |                |  |

#### 2.2 学习的课程模块

主页中"我的课程"中可以进行以下操作:

a) 搜索课程

b) 学习课程

点击"课程名称"或"课程图片"可以进入课程学习页面。课程学习页面主要包括五个部分:课节、课程资料、公告栏、课程介绍。

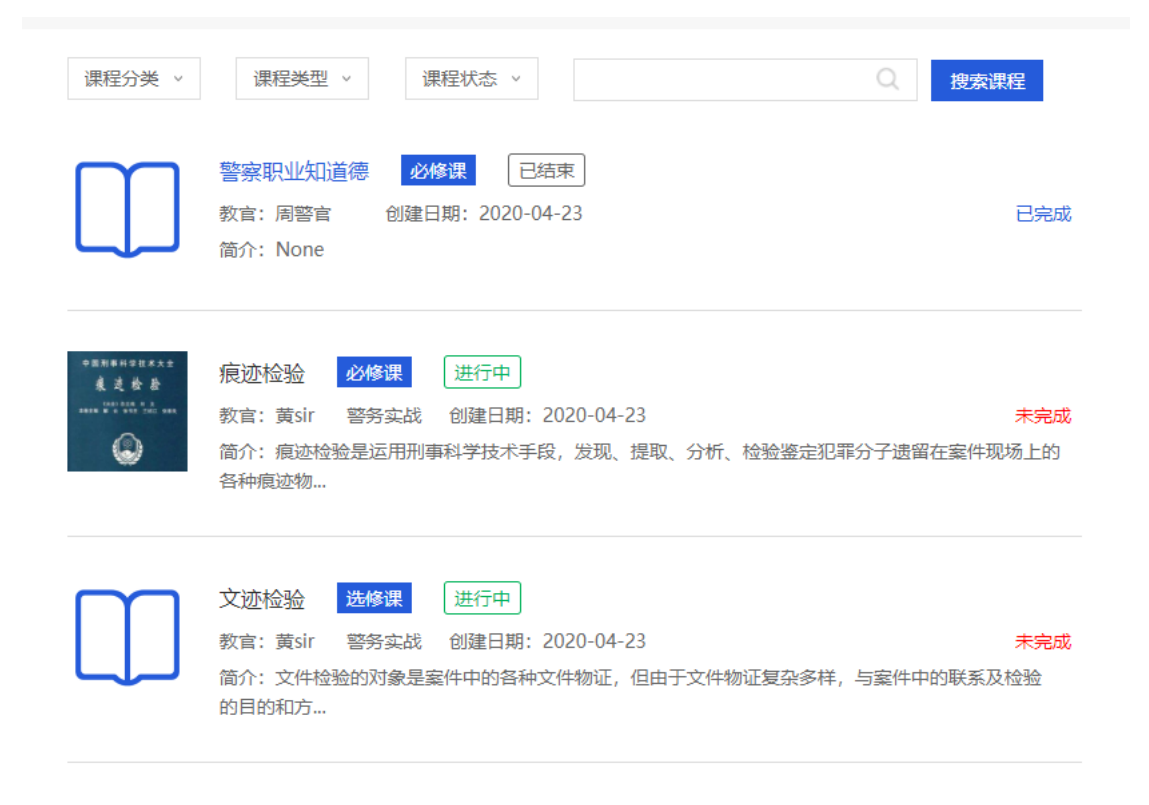

#### 2.2.1 课程详情

本模块用于学习课程。点击"课程"tab页,右侧加载学习页面,开始学习。在学习页面,学员可以观看视频内容,完成教官布置的各种类型的习题。 新增讨论区模块,学员老师可以在讨论区模块讲行讨论

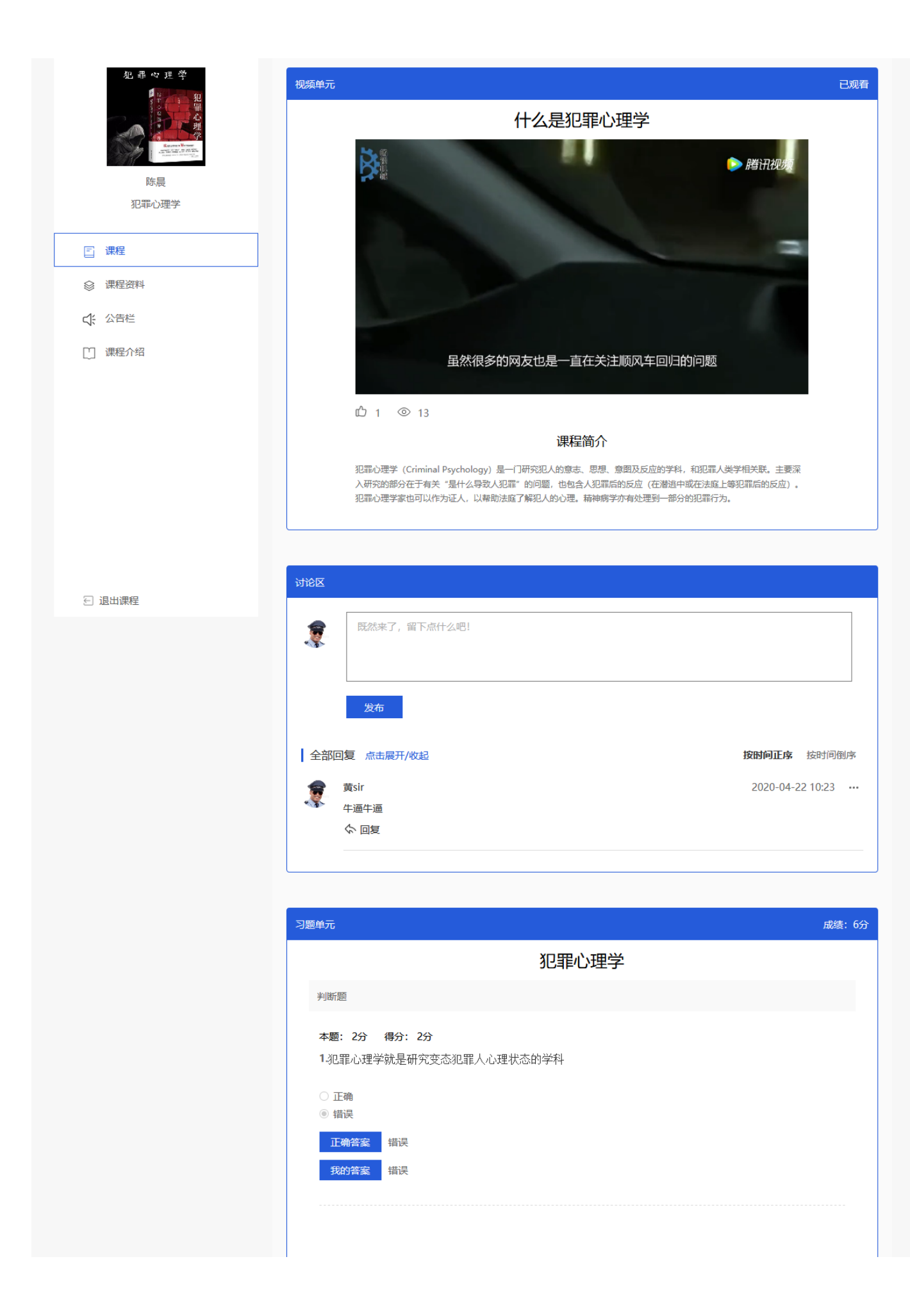

#### 2.2.2 课程介绍

### 用户可以在课程管理-课程说明中把课程相关的所有内容都放在这里来写,包括课程大

# 纲,课程注意事项以及所有教官想写的东西。

|                | 课程说明                                                                                                    |
|----------------|----------------------------------------------------------------------------------------------------|
|                | 犯罪心理学(Criminal Psychology)是一门研究犯人的意志、思想、意图及反应的学科,和犯罪人类学相关联,主要深入研究<br>的部分在于有关"是什么导致人犯罪"的问题,也包含人犯罪后的反应(在潜逃中或在法庭上等犯罪后的反应)。犯罪心理学<br>家也可以作为证人,以帮助法庭了解犯人的心理,精神病学亦有处理到一部分的犯罪行为。 |
| 陈晨             |                                                                                                    |
| 犯罪心理学          |                                                                                                    |
| □ 课节           |                                                                                                    |
| ◎ 课程资料         |                                                                                                    |
| <b>(</b> 注 公告栏 |                                                                                                    |
| []] 课程介绍       |                                                                                                    |
|                |                                                                                                    |

#### 2.2.3 课程资料

本模块用于展示教官提供一些课程需要的资料在这里提供给学员下载,包括文档 (word, ppt, pdf等)。

|                                                                                                    | 课程资料                   |
|----------------------------------------------------------------------------------------------------|------------------------|
| ¢ MORH<br>中のの「「「」」」」<br>中のの、日本の、ARTINA<br>TALERA FILMONT<br>「」」」<br>「」」」<br>「」」<br>「」」」<br>「」」」<br>「」」<br>「」<br>「 | PNG                    |
| 犯罪心理学                                                                                                    | icon_2(1).png<br>2.49K |
|                                                                                                    | 下载次数:0 上传日期:2020.04.23 |
| <ul><li>↓ 公告栏</li><li>↓ 课程介绍</li></ul>                                                                                                    |                        |

# 2.2.4 公告栏

教官在创建课程时创建的通知消息将在此模块展示。

|         | 通知提示                   |    |  |  |  |
|---------|------------------------|----|--|--|--|
|         | 今天中午上交作业! (2020.04.22) | 陈晨 |  |  |  |
| 陈晨      |                        |    |  |  |  |
| 犯罪心理学   |                        |    |  |  |  |
|         |                        |    |  |  |  |
| □ 课节    |                        |    |  |  |  |
| ◎ 课程资料  |                        |    |  |  |  |
| ↓ 公告栏   |                        |    |  |  |  |
| [] 课程介绍 |                        |    |  |  |  |

#### 2.3 教授的课程模块

#### 2.3.1 创建课程

点击"我的课程"-"创建课程"按钮,弹出创建课程窗口。系统提供2种方式进行课程创建:新建课程、已有课程。其中通过已有课程方式创建的新课程,课程的内容将 直接带出。

新建课程:通过课程名称创建课程。

| 创建课程 |      |      | ×  |
|------|------|------|----|
|      | 新建课程 | 已有课程 |    |
|      |      |      |    |
|      |      | 保存   | 退出 |

已有课程:通过使用用户创建的已有课程来创建课程。

#### 创建课程

新建课程

已有课程

 $\times$ 

退出

保存

| <b>痕迹检验</b><br>痕迹检验是运用刑事科学技术手段,发现、提取、分析、检验鉴定犯… |
|------------------------------------------------|
| <b>文迹检验</b><br>文件检验的对象是案件中的各种文件物证,但由于文件物证复杂多样… |
| <b>痕迹检验</b><br>痕迹检验是运用刑事科学技术手段,发现、提取、分析、检验鉴定犯… |
| <b>文迹检验</b><br>文件检验的对象是案件中的各种文件物证,但由于文件物证复杂多样… |
|                                                |

# 2.3.2 课程信息

用户可以在课程管理-基本信息中编辑课程的基本信息,包括前置知识、课程简介等。

| 进行中<br>中国刑事科学技术大全<br>痕 远 检 發         | 基本信息                                                     |
|--------------------------------------|----------------------------------------------------------|
| (大士) 自正地 刘 文<br>唐朝子编 新 云 电毛色 出位江 杂集会 | * 课程编号                                                   |
|                                      | 211410                                                   |
| ①上传图片                                | * 课程名称                                                   |
| 痕迹检验                                 | 痕迹检验                                                     |
| 黄sir                                 | * 课程类型                                                   |
| 2020/04/23                           | 必修课 ~                                                    |
| □ 课节                                 | * 课程分类                                                   |
| ◎ 课程资料                               | 警务实战 🗸                                                   |
|                                      | 前置知识                                                     |
|                                      |                                                          |
| [_] 课程介绍                             | 课程简介                                                     |
| ビ 课程信息                               | 痕迹检验是运用刑事科学技术手段,发现、提取、分析、检验鉴定犯罪分子遗留在案件现场上的各种痕迹物证,为侦查破案提供 |
| Q。 学员管理                              | 线索和证据。痕迹检验包括手印、足迹、工具痕迹、枪弹痕迹、牙齿痕迹、车轮痕迹、牲畜蹄迹和接体分离痕迹的检验等。   |
| 四 成绩统计                               |                                                          |
|                                      |                                                          |
| ☑ 退出课程 ○ 结束课程                        |                                                          |

#### 2.3.3 课程介绍

用户可以在课程管理-课程说明中把课程相关的所有内容都放在这里来写,包括课程大纲,课程注意事项以及所有教官想写的东西。

| 進行中<br>* E 用 # # # # # # # # # # # # # # # # # #                                                                                                    | <b>课程说明</b><br>痕迹检验是运用刑事科学技术手段,发现、提取、分析、检验鉴定犯罪分子遗留在案件现场上的各种病迹物证,为侦查破案提供线索<br>和证据。痕迹检验包括手印、足迹、工具痕迹、枪弹痕迹、牙齿痕迹、车轮痕迹、牲畜筛迹和接体分离痕迹的检验等。 |
|----------------------------------------------------------------------------------------------------|----------------------------------------------------------------------------------------------------|
| <ul> <li>課节</li> <li>&gt;&gt;&gt;&gt;&gt;&gt;&gt;&gt;&gt;&gt;&gt;&gt;&gt;&gt;&gt;&gt;&gt;&gt;&gt;&gt;&gt;&gt;&gt;&gt;&gt;&gt;&gt;&gt;&gt;&gt;&gt;&gt;</li></ul> |                                                                                                    |
| ↓ 公告栏                                                                                                    |                                                                                                    |
| 课程介绍                                                                                                    |                                                                                                    |
| 日 课程信息                                                                                                    |                                                                                                    |
| <b>9</b> 、学员管理                                                                                                    |                                                                                                    |
| 罰 成绩统计                                                                                                    |                                                                                                    |
| 🖸 退出課程 🔱 结束课程                                                                                                    |                                                                                                    |

#### 2.3.4 课程资料

本模块用于展示教官提供一些课程需要的资料在这里提供给学员下载,包括文档 (word, ppt, pdf等)。

|             | 中国刑罪科学技术大全<br>展选检验<br>(ADD BILK N X<br>1949 1912 1949 | 进行中 | 课程资料                     |
|-------------|-------------------------------------------------------|-----|--------------------------|
|             | ○上传图片                                                 |     | 章 删除<br>IPEG             |
|             | 痕迹检验<br>黄sir<br>2020/04/23                            |     | 阿哇个电话给jpeg<br>12.52K     |
| Ē           | 课节                                                    |     | 下载次数: 2 上传日期: 2020.04.23 |
| 8           | 课程资料                                                  |     |                          |
| 4           | 公告栏                                                   |     |                          |
|             | 课程介绍                                                  |     |                          |
| e           | 课程信息                                                  |     |                          |
| R           | 学员管理                                                  |     |                          |
| 10B<br>= \$ | 成绩统计                                                  |     |                          |
|             |                                                       |     |                          |
| £           | 退出课程 🔱 结束证                                            | 果程  |                          |

# 2.3.5 公告栏

教官在创建课程时创建的通知消息将在此模块展示。会显示未读条数

| ↓ 公告栏                                        | 2                      |      |
|----------------------------------------------|------------------------|------|
| 进行中<br>中国用目目中日本大之<br>美支发整<br>www.set and max | 今天中午上交作业! (2020.04.23) | 创建公告 |
| ○上传图片<br>痕迹检验<br>簧sir<br>2020/04/23          |                        |      |
| 三 课节                                         |                        |      |
| ◎ 课程资料                                       |                        |      |
| ↓ 公告栏                                        |                        |      |
| []] 课程介绍                                     |                        |      |
| 日、课程信息                                       |                        |      |
| <b>9</b> 。学员管理                               |                        |      |
| 副 成绩统计                                       | < <mark>1</mark> >     |      |
| 🖂 退出课程 🕛 结束课程                                |                        |      |

#### 2.3.6 学员管理

点击"学员管理"进入学员管理页面,该模块用管理当前课程下的所有学员。教官可以查看、添加、搜索以及移出学员。

点击"添加学员"按钮,弹出添加学员窗口

勾选"全部单位"则列表显示分局下的所有学员,勾选全部后,点击"添加"可一次 性添加所有学员学习该课程。

勾选特定的某几个单位,点击"搜索"则列表显示勾选单位下的学员,点击"添加" 可一次性添加勾选单位下的所有学员学习该课程。

在搜索栏中输入要添加的学员姓名、警号或单位,点击"搜索"按钮。在搜索出来的学员信息中,点击"添加"按钮,即可完成学员添加。

| 洛安全保卫大队互取<br> | 美网信息监控中心 🗌 龙山派 | 出所        | 查看更多 | ∨ 添加 <del>学</del> |
|---------------|----------------|-----------|------|-------------------|
|               |                |           | 搜索   |                   |
| 姓名            | 单位             | 警号        | 性别   | ÂĽ                |
| 刘警官           | 龙山派出所          | 100004    | 男    | ÂĽ                |
| 李杰            | 龙山派出所          | 100010    | 男    | A                 |
| 王—            | 龙山派出所          | 100007    | 女    |                   |
| 王秋            | 龙山派出所          | abc888    | 女    | AIX.              |
| 李四            | 龙山派出所          | PC7777    | 女    | AL                |
| 李微—           | 龙山派出所          | PCs888    | 女    | AIX               |
| 周福生           | 龙山派出所          | police001 | 男    | AIX               |
| 小刘            | 龙山派出所          | 100018    | 男    | 2                 |
| 小柒            | 龙山派出所          |           | 男    | ×                 |
| sisisi        | 龙山派出所          |           | 女    | AIZ               |
| 王警官           | 龙山派出所          |           | 男    | AIT               |
| 李雷            | 龙山派出所          |           | 男    | AL                |
|               |                |           |      |                   |

新添加的学员将显示在学员列表中,如需移除某些学员,则勾选需移除的学员,点击

"一键移除"可一次性移除多名学员,点击某一学员的"移除"按钮可以将该学员移除该课程。

学员管理(15)

| 字员管理(15) |     |           | 一键移除    | 添加学员 |
|----------|-----|-----------|---------|------|
| □ 姓名     | 职务  | 警号        | 单位      | 状态   |
| □ 小刘     | 事业编 | pc002     | 龙山派出所   | 移除   |
| □ 小柒     | 事业编 | 100003    | xx派出所   | 移除   |
| □ 王某     | 事业编 | 100006    | xx派出所   | 移除   |
| □ 斯      | 事业编 | 100008    | xx派出所   | 移除   |
| □ 周警1    | 事业编 | 1000091   | xx派出所   | 移除   |
| □ 王梅     | 公务员 | 100005111 | xx派出所   | 移除   |
| □ 周三三    | 公务员 | PC888     | xx派出所   | 移除   |
| □ 刘老师    | 公务员 | PCs999    | xx派出所   | 移除   |
| □ 小黄     | 自招  | 100017    | xx派出所   | 移除   |
| □ 周彬     | 自招  |           | xx派出所   | 移除   |
| □ 李警察    | 公务员 |           | xx派出所   | 移除   |
| □ 李娟     | 公务员 | 069579    | 出入境管理大队 | 移除   |
| □ 王娴     | 公务员 | 136506    | 出入境管理大队 | 移除   |
| □ 张辉     | 公务员 | 136271    | 出入境管理大队 | 移除   |
| □ 张辉4    | 公务员 | 136271    | 出入境管理大队 | 移除   |

#### 2.3.7 编辑课程详情

视频单元

点击"添加单元"按钮,在弹出的下拉框中选中视频单元,可以显示视频上传页面。

| 编辑课程     | 编辑课程 | 预览课程   |
|----------|------|--------|
|          |      | 添加单元 - |
|          |      | ⊙ 视频   |
| 视频单元     |      | ■ 图文   |
|          |      | ₽ 习题   |
| 标题:()必值) |      |        |

# 点击"选择视频"按钮,在窗口中选中要上传的视频文件,打开即可。

| I > SK(H (E) > Cloudinusic > NIV                                                                                                    | ¥ 0 | 语至 MV    |               | ىر     |         |      |      |      |      |            |
|----------------------------------------------------------------------------------------------------|-----|----------|---------------|--------|---------|------|------|------|------|------------|
|                                                                                                    |     |          |               | -      |         |      |      |      |      |            |
|                                                                                                    |     |          |               |        | 首页      | 所有课程 | 新闻资讯 | 警员风采 | 个人中心 | <b>e</b> - |
| Imagine Maroon 5 - Taylor Swift - Taylor Swift - 扮燕愛 - 我怀念<br>Dragors - Memories.mp4 Love Story.mp4 Lover.mp4 的.mp4                                                                                                    |     |          |               |        |         |      |      |      | 编错课程 | 预览课程       |
|                                                                                                    |     |          |               |        |         |      |      |      |      | 添加单元 ▼     |
|                                                                                                    |     |          |               |        |         |      |      |      |      | ← → ×      |
|                                                                                                    |     |          |               |        |         |      |      |      |      |            |
| ĸ                                                                                                    | ~   | MP4 文件 ( | *.mp4)        | ~      |         |      |      |      |      |            |
|                                                                                                    |     | 打开(0)    |               | 取消     |         |      |      |      |      |            |
| ◎ 課程资料                                                                                                    |     | 4        | 选择视频<br>演上传MP | 4指式。最大 | 上传100M。 |      |      |      |      |            |
| ☆ 公告     ☆     ☆     ☆     ☆     ☆     ☆     ☆     ☆     ☆     ☆     ☆     ☆     ☆     ☆     ☆     ☆     ☆     ☆     ☆     ☆     ☆     ☆     ☆     ☆     ☆     ☆     ☆     ☆     ☆     ☆     ☆     ☆     ☆     ☆     ☆     ☆     ☆     ☆     ☆     ☆     ☆     ☆     ☆     ☆     ☆     ☆     ☆     ☆     ☆     ☆     ☆     ☆     ☆     ☆     ☆     ☆     ☆     ☆     ☆     ☆     ☆     ☆     ☆     ☆     ☆     ☆     ☆     ☆     ☆     ☆     ☆     ☆     ☆     ☆     ☆     ☆     ☆     ☆     ☆     ☆     ☆     ☆     ☆     ☆     ☆     ☆     ☆     ☆     ☆     ☆     ☆     ☆     ☆     ☆     ☆     ☆     ☆     ☆     ☆     ☆     ☆     ☆     ☆     ☆     ☆     ☆     ☆     ☆     ☆     ☆     ☆     ☆     ☆     ☆     ☆     ☆     ☆     ☆     ☆     ☆     ☆     ☆     ☆     ☆     ☆     ☆     ☆     ☆     ☆     ☆     ☆     ☆     ☆     ☆     ☆     ☆     ☆     ☆     ☆     ☆     ☆     ☆     ☆     ☆     ☆     ☆     ☆     ☆     ☆     ☆     ☆     ☆     ☆     ☆     ☆     ☆     ☆     ☆     ☆     ☆     ☆     ☆     ☆     ☆     ☆     ☆     ☆     ☆     ☆     ☆     ☆     ☆     ☆     ☆     ☆     ☆     ☆     ☆     ☆     ☆     ☆     ☆     ☆     ☆     ☆     ☆     ☆     ☆     ☆     ☆     ☆     ☆     ☆     ☆     ☆     ☆     ☆     ☆     ☆     ☆     ☆     ☆     ☆     ☆     ☆     ☆     ☆     ☆     ☆     ☆     ☆     ☆     ☆     ☆     ☆     ☆     ☆     ☆     ☆     ☆     ☆     ☆     ☆     ☆     ☆     ☆     ☆     ☆     ☆     ☆     ☆     ☆     ☆     ☆     ☆     ☆     ☆     ☆     ☆     ☆     ☆     ☆     ☆     ☆     ☆     ☆     ☆     ☆     ☆     ☆     ☆     ☆     ☆     ☆     ☆     ☆     ☆     ☆     ☆     ☆     ☆     ☆     ☆     ☆     ☆     ☆     ☆     ☆     ☆     ☆     ☆     ☆     ☆     ☆     ☆     ☆     ☆     ☆     ☆     ☆     ☆     ☆     ☆     ☆     ☆     ☆     ☆     ☆     ☆     ☆     ☆     ☆     ☆     ☆     ☆     ☆     ☆     ☆     ☆     ☆     ☆     ☆     ☆     ☆     ☆     ☆     ☆     ☆     ☆     ☆     ☆     ☆     ☆     ☆     ☆     ☆     ☆     ☆     ☆     ☆     ☆     ☆     ☆     ☆     ☆     ☆     ☆     ☆     ☆     ☆     ☆     ☆     ☆     ☆     ☆     ☆     ☆     ☆ |     |          |               |        |         |      |      |      |      | 保存         |
| 日 遠程信息                                                                                                    |     |          |               |        |         |      |      |      |      |            |

# 视频选择完毕,点击"开始上传"按钮进行视频上传。

| ► 0:00 / 3:09       | D | 8 | :  |
|---------------------|---|---|----|
| 选择视频 开始上传           |   |   |    |
| *请上传MP4格式,最大上传100M。 |   |   |    |
|                     |   |   | 保存 |

已选择或已上传的视频,可以进行播放、暂停、下载、全屏观看,调整声音、取消全 屏等操作。

#### 图文单元

点击"添加单元"按钮,在弹出的下拉框中选中图文单元,编辑图文单元标题,富文本框中可编辑文字排版插入图片。图文单元还支持直接上传已排版好的 word、ppt、pdf 文档,上传后直接在网页上显示,学员端可直接查看该文档

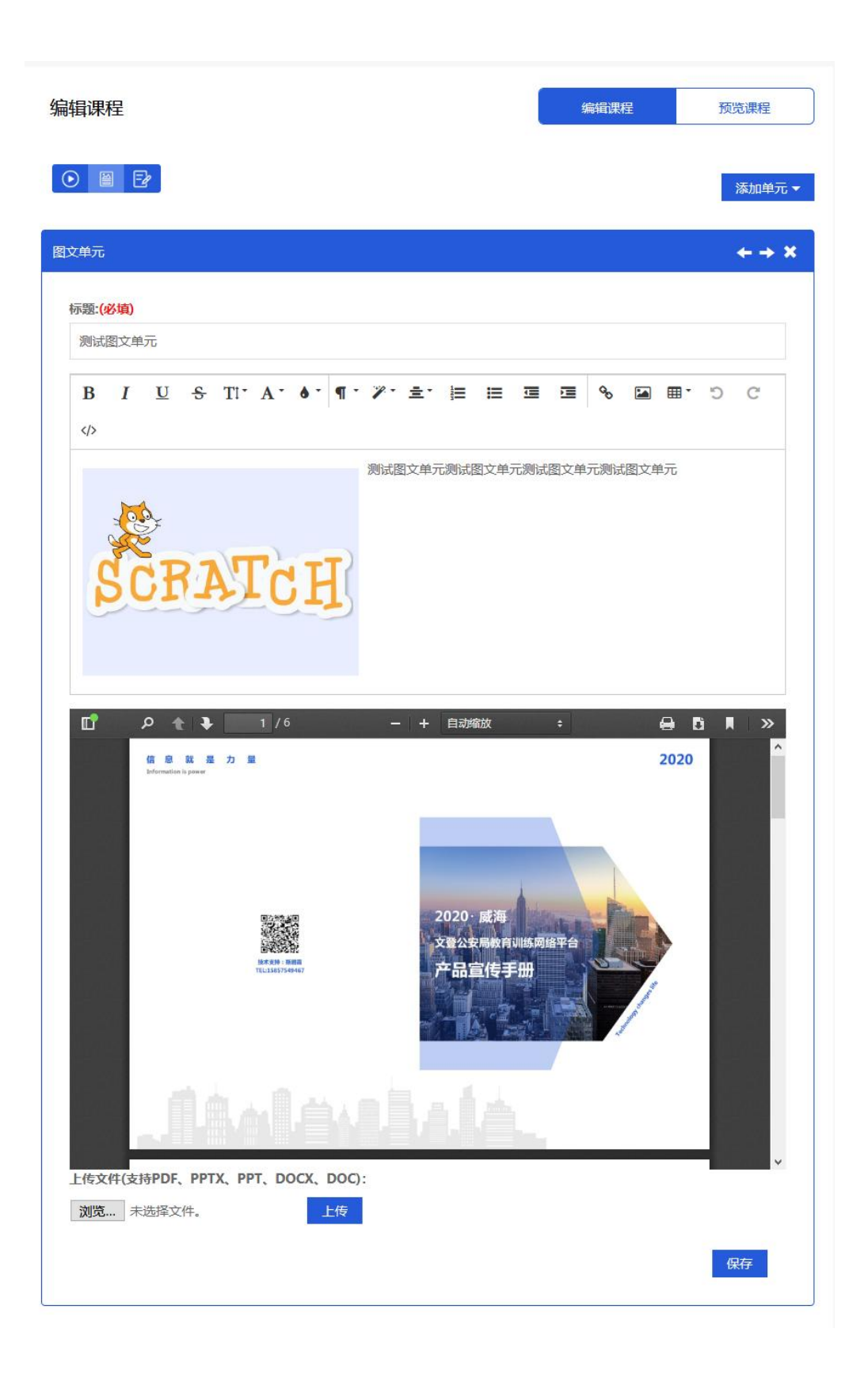

#### 习题单元

点击"添加单元"按钮,在弹出的下拉框中选中习题单元,可以显示习题编辑页面。 习题包括单选题、多选题、填空题、判断题四种题型。

| 辑·保程      | 编辑误柱<br>。 |        |
|-----------|-----------|--------|
|           |           | 添加单元 ◄ |
|           |           | 0 视频   |
| 预单元       |           |        |
|           |           | ₽ 习题   |
| 标题:(必填)   |           |        |
| adasss    |           |        |
| 填空题 2分 普通 |           | ¢↑↓×   |
| ddd       |           |        |
| 第1个空的答案:  |           |        |
| ddd       |           |        |
| 解析: 保存成功  |           |        |
| ddd       |           |        |
|           |           |        |
|           |           |        |
|           |           |        |

#### i. 单选题:

点击习题编辑页右下角的第一个图标, 在弹出的窗口中即可以添加单选题。单选题中 要填写的内容包括:题目、解析、选项及选择正确答案, 其中解析为非必填项, 其他 三项为必填项。

| 争进 | 题   | 分数:       | 2       |              | 难尽   | き: 1 | 普通  | ~   |    |    |      |   |   |   |    |      |   |    |      |    | ×  | •               |    |
|----|-----|-----------|---------|--------------|------|------|-----|-----|----|----|------|---|---|---|----|------|---|----|------|----|----|-----------------|----|
|    | В   | I         | U       | <del>S</del> | T! * | A٠   | ð - | ¶-  | 1- | ±. | 1003 | E | Ē | Ē | 8  |      | C | C  | >    |    | *  | 预览课程            |    |
|    |     |           |         |              |      |      |     |     |    |    |      |   |   |   |    |      |   |    |      |    | 1  |                 |    |
|    |     |           |         |              |      |      |     |     |    |    |      |   |   |   |    |      |   |    |      |    | I  | 添加单元            | •  |
| Ŕ  | 解析: |           |         |              |      |      |     |     |    |    |      |   |   |   |    |      |   |    |      |    |    | <b>← → &gt;</b> | \$ |
|    | В   | I         | U       | <del>S</del> | T!   | A٠   | ð - | ¶ * | 1- | ≛  | 1233 | ≣ |   | Ē | 00 | •    | Ċ | C  | >    |    | I. |                 |    |
|    |     |           |         |              |      |      |     |     |    |    |      |   |   |   |    |      |   |    |      |    | l  |                 |    |
|    |     |           |         |              |      |      |     |     |    |    |      |   |   |   |    | <br> |   |    |      |    |    | 保存              |    |
|    |     | 7/7 6-6-5 | <u></u> |              |      |      |     |     |    |    |      |   |   |   |    |      |   | 添加 | 单选选项 | ۵. |    |                 |    |
| j  | 选择业 | 「佣谷子      | ¥.      |              |      |      |     |     |    |    |      |   |   |   |    |      |   | 保存 | Ĕ    | 放弃 | •  |                 |    |

点击"添加单选选项"按钮,可以自动追加选项编辑框及答案选项,点击"删除"按

|        | 单ì | <u>先</u> 题     | 分数:         | 2                   | 难度    | 意: 普通 | <u>ň</u> v |        |       |   |   |          |            |            |    |    |       | ×        |    |
|--------|----|----------------|-------------|---------------------|-------|-------|------------|--------|-------|---|---|----------|------------|------------|----|----|-------|----------|----|
| 1      |    |                |             |                     |       |       |            |        |       |   |   |          |            |            |    |    |       |          | *  |
| c      |    | <br>选择I<br>◎ 1 | E确答箋<br>◎ 2 | ≷:<br>○ 3 ○         | 4     |       |            |        |       |   |   |          |            |            |    | 添加 | 山单选选项 |          | I. |
| Æ      |    | 选项1            | :           |                     |       |       |            | <br>   |       |   |   |          | •          | <br>       |    |    | 删除    |          |    |
| _      |    | В              | Ι           | <u>U</u> - <u>s</u> | F TI* | A     | ) *   ¶ *  | <br>±. | )<br> | = | Ξ | <u>j</u> | <i>S</i> O | <b>■</b> * | Ū. | G  |       | _        |    |
| IIK WA |    |                |             |                     |       |       |            |        |       |   |   |          |            | <br>       |    | 保存 | 放     | <b>₽</b> | *  |

# 钮可以删除选项及答案选项。

ii. 多选题

点击习题编辑页右下角的第二个图标, 在弹出的窗口中可以添加多选题。多选题中要 填写的内容与单选题相似。

| 先题                             |   | 5 |              | 难见  | 度: 1 | 普通         | ~   |     |    |     |   | , |   |            | • • • • • |   |    |   |    |
|--------------------------------|---|---|--------------|-----|------|------------|-----|-----|----|-----|---|---|---|------------|-----------|---|----|---|----|
| 题目:                            |   |   |              |     |      |            |     |     |    |     |   |   |   |            |           |   |    |   |    |
| В                              | I | U | ŝ            | Ti• | A٠   | 6 -        | ¶ - | 1   | ±. |     | Ħ |   | ⊡ | œ          |           | Ċ | C  |   |    |
|                                |   |   |              |     |      |            |     |     |    |     |   |   |   |            |           |   |    |   |    |
|                                |   |   |              |     |      |            |     |     |    |     |   |   |   |            |           |   |    |   |    |
| <sup>脾</sup> ₽101:<br><b>B</b> | I | U | <del>S</del> | Tl. | A.   | <b>ð</b> - | ¶ - | ·»- | ±  | 100 | ≔ | ī |   | <b>0</b> 0 |           | Ċ | C  |   |    |
|                                |   |   |              |     |      |            |     |     |    |     |   |   |   |            |           |   |    |   |    |
|                                |   |   |              |     |      |            |     |     |    |     |   |   |   |            |           |   |    |   |    |
|                                |   |   |              |     |      |            |     |     |    |     |   |   |   |            |           |   | 保在 | Ŧ | 放弃 |

点击"添加多选选项"按钮,可以自动追加选项编辑框及答案选项,点击"删除"按 钮可以删除选项及答案选项。

iii. 填空题

点击习题编辑页右下角的第三个图标, 在弹出的窗口中可以添加填空题。填空题中要 填写的内容包括:题目、解析以及正确答案,其中解析为非必填项,其他两项为必填 项。点击"添加答案"按钮可以答案,答案可以是多个。

N.

| 空题  | 分数: | 2 |              | 难度   | ₩: | 普通 | ~  |   |    |         |   |   |   |  |   |    |  |    |
|-----|-----|---|--------------|------|----|----|----|---|----|---------|---|---|---|--|---|----|--|----|
| 题目: |     |   |              |      |    |    |    |   |    |         |   |   |   |  |   |    |  |    |
| В   | I   | U | <del>S</del> | T! · | A  |    | ¶- | 1 | ≛* |         | ≔ | Ē | ø |  | Ċ | C  |  |    |
|     |     |   |              |      |    |    |    |   |    |         |   |   |   |  |   |    |  |    |
|     |     |   |              |      |    |    |    |   |    |         |   |   |   |  |   |    |  |    |
| 解析: |     |   |              |      |    |    |    |   |    |         |   |   |   |  |   |    |  |    |
| В   | Ι   | U | <del>S</del> | T! * | A  | •  | ¶- | 1 | ±. | 12<br>3 | ≔ |   | ø |  | C | C  |  |    |
|     |     |   |              |      |    |    |    |   |    |         |   |   |   |  |   |    |  |    |
|     |     |   |              |      |    |    |    |   |    |         |   |   |   |  |   |    |  |    |
|     |     |   |              |      |    |    |    |   |    |         |   |   |   |  |   | 保存 |  | 放弃 |

iv. 判断题

点击习题编辑页右下角的第四个图标, 在弹出的窗口中可以添加判断题。判断题中要

# 填写的内容包括:题目、答案

| 判断题 | 分数: | 2 |              | 难度   | 度: | 普通 |     | Ŷ  |            |    |             |   |      |   |      |   |    |   | ×  |   |
|-----|-----|---|--------------|------|----|----|-----|----|------------|----|-------------|---|------|---|------|---|----|---|----|---|
| 题目: |     |   |              |      |    |    |     |    |            |    |             |   |      |   |      |   |    |   |    | Ĵ |
| В   | I   | U | <del>S</del> | T! · | A  | •  | • ¶ | Ţ. | <b>*</b> - | ≛* | 1<br>2<br>3 | ≔ | Ē    | œ |      | Ċ | G  |   |    | I |
|     |     |   |              |      |    |    |     |    |            |    |             |   |      |   |      |   |    |   |    |   |
|     |     |   |              |      |    |    |     |    |            |    |             |   |      |   |      |   |    |   |    | l |
| 解析: |     |   |              |      |    |    |     |    |            |    |             |   |      |   |      |   |    |   |    | I |
| В   | I   | U | <del>S</del> | T! · | A  | •  | • ¶ | Ţ- | <b>*</b> * | ≛* |             | ≔ | Ē    | ô |      | Ċ | C  |   |    | ŀ |
|     |     |   |              |      |    |    |     |    |            |    |             |   |      |   |      |   |    |   |    |   |
|     |     |   |              |      |    |    |     |    |            |    |             |   |      |   |      |   |    |   |    |   |
|     |     |   |              |      |    |    |     |    |            |    |             |   | <br> |   | <br> |   | 保存 | Ξ | 放弃 | * |

# 注意:

习题单元弹窗中的文本框皆为文本编辑器;习题单元中的题目、选项、答案、解析等 均支持图文方式。

| iн· | J.M. []    |              | 难度:    | 普通  | 1<br>1<br>1<br>1<br>1<br>1 | ~   |      |    |    |    |          |   |    |            |   |   |  |  |
|-----|------------|--------------|--------|-----|----------------------------|-----|------|----|----|----|----------|---|----|------------|---|---|--|--|
| B   | Ι <u>U</u> | <del>ç</del> | T! •   | A٠  | ð -                        | ¶ · | ¥    | ±∙ |    | ≣  | Ū        | Ē | ø  | <b>≣</b> • | Ċ | C |  |  |
|     |            |              |        |     |                            |     |      |    |    |    |          |   |    |            |   |   |  |  |
| 案:  | <b>7 1</b> | 6            | /T1+ - | 4 - | 4 -                        |     | *2 - |    | 1- |    | _        | _ | 0  |            | ~ | ~ |  |  |
| В   |            | 5            | 11.    | A · | 0                          | ۹.  | 1    | Ξ  | 3  | := | <u>•</u> |   | ъ, | ⊞.         | 5 | G |  |  |

保存添加的习题后,习题将显示到对应的单元下,例如添加一个单选题,保存后,显 示如下图。

| 单选题 2分 普通                                                         | 0 † ‡ ×    |
|-------------------------------------------------------------------|------------|
| 犯罪心理学的核心主题是                                                       |            |
| ◎ 心理测谎                                                            |            |
| <ul> <li>○ 犯罪心理画像</li> <li>○ 犯罪⇒=&gt;=&gt; □ □ □ = ↓ 枚</li> </ul> |            |
| <ul> <li>304=2010 = 3004=2016</li> <li>行为矫正</li> </ul>            |            |
|                                                                   |            |
|                                                                   |            |
| 填空题 2分 普通                                                         | ¢ † ↓ ×    |
| 犯罪心理学的学科性质是                                                       |            |
| 第1个空的答案:                                                          |            |
| 应用学科                                                              |            |
|                                                                   |            |
|                                                                   |            |
|                                                                   | 🔀 💿 🗹 I 保存 |

# 不同类型的习题均可以进行修改、上移、下移以及删除操作。

| 习题单元                    | $\leftrightarrow \Rightarrow X$ |
|-------------------------|---------------------------------|
| 标题:(必填)                 |                                 |
| 犯罪心理学                   |                                 |
| 单选题 2分 普通               | ¢ ↑ + ×                         |
| 犯罪心理学学科的创始人是            | 修改                              |
| ◎ 弗洛伊德                  | 上移下移一删除                         |
| <ul> <li>格罗斯</li> </ul> |                                 |
| ◎ 斯金纳                   |                                 |
| ◎ 冯特                    |                                 |
|                         |                                 |
|                         |                                 |
|                         |                                 |
| 不同的单元之间可以进行左移、右移以及      | 一般的一个人,我们的这些问题。                 |

| 习题单元         |                |
|--------------|----------------|
|              | 左移 大投 一时4      |
| 标题:(必填)      | 口珍删除           |
| 犯罪心理学        |                |
|              |                |
| 单选题 2分 普通    | <b>☆ ↑ ↓ ×</b> |
| 犯罪心理学学科的创始人是 |                |
| ◎ 弗洛伊德       |                |
| ● 格罗斯        |                |
| ◎ 斯金纳        |                |
| ◎ 冯特         |                |
|              |                |
|              |                |

#### 2.3.8 成绩管理

点击"成绩管理"进入成绩管理页面,该模块用管理当前课程下的所有学员视频观看情况,习题完成 情况,可以查看成绩分布图,和导出 Excel,还可以赛选只看某个单位。

|                  |      | T      |        |     | 查看分析  | 时图 导进Excel |
|------------------|------|--------|--------|-----|-------|------------|
| 犯罪心理学            | 姓名   | 警号     | 单位     | 视频  | 习题完成率 | 习题得分↓₹     |
| 陈晨<br>2020/04/22 | 黄sir | 100002 | 文登营派出所 | 已观看 | 100%  | 6/8分       |
|                  | 张警官  | PC006  | 文登营派出所 | 未观看 | 0     | 0/8分       |
|                  | 王警官  | 100005 | 龙山派出所  | 未观看 | 0     | 0/8分       |
| ◎ 课程资料           | 周警官  | 100004 | 文登营派出所 | 未观看 | 0     | 0/8分       |
| <₩ 公告栏           | 李警官  | 100003 | 文登营派出所 | 未观看 | 0     | 0/8分       |
| [] 课程介绍          |      |        |        |     |       |            |
| 「 课程信息           |      |        |        |     |       |            |
| <b>9</b> 、学员管理   |      |        |        |     |       |            |
| 巴 成绩统计           |      |        |        |     |       |            |
|                  |      |        |        |     |       |            |

# 上传课程封面

点击课程管理页面左上角的"上传课程封面"按钮,完成课程封面的上传。

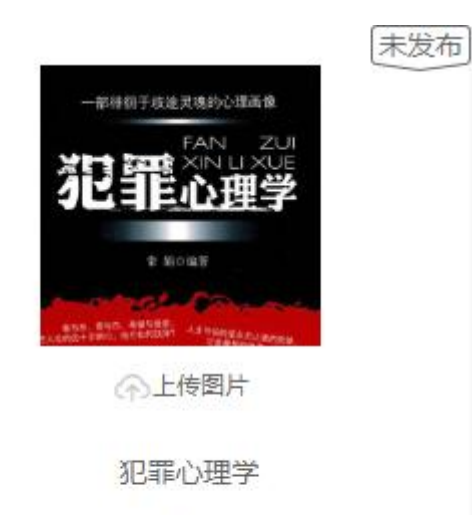

陈晨

2020/04/22

### 提交审核,发布课程

🔟 删除课程

☑ 退出课程 ① 提交审核

# 课程编辑完成后,点击提交审核,由后台管理员完成审核后才能发布课程 删除课程和结束课程

点击课程管理页面右上角的"删除"按钮可以删除课程,点击结束按钮可以结束课程

| ── 删除课程 |        |
|---------|--------|
| 🕢 退出课程  | 1 提交审核 |
|         |        |
| □ 退出课程  | ⇒ 结束课程 |
|         |        |
|         |        |

# 学员作答情况

观看学员的作答情况, 谁还没进行作答

| 习题 | 陣元                             |            |          | 总分:8分                                        |
|----|--------------------------------|------------|----------|----------------------------------------------|
|    |                                |            | 犯罪心理学    | :                                            |
|    | 判断题 2分                         | 普通         |          | 完成率: 1/5 (20%)                               |
|    | 1.犯罪心理学<br>● 正确<br>● 错误<br>解析: | ≌就是研究变态犯罪∕ | \心理状态的学科 |                                              |
|    |                                |            |          |                                              |
|    | 已答学员                           | 未答学员       |          | · 收起答案 · · · · · · · · · · · · · · · · · · · |
|    | 黄sir<br><b>错误</b>              | 文登营派出所     | 100002   | 2020-04-22 10:23                             |
|    |                                |            |          |                                              |
|    |                                |            |          | 收起答案                                         |

| 已答学员 | 未答学员 |     |     |  |  |
|------|------|-----|-----|--|--|
|      |      |     |     |  |  |
| 李警官  | 周警官  | 王警官 | 张警官 |  |  |

#### 2.4 考试

# 学员点击考试 tab 进入考试页面,选择其中一项考试开始作答

|                    | 威海市  警号 PC001<br>党员 , 1964年9月10日生于浙江省杭州市,祖籍浙江省嵊州市谷来镇, 阿里巴巴… 查看更多 |
|--------------------|------------------------------------------------------------------|
|                    |                                                                  |
| 「 学习的课程            | 2020年中考核 未提交 总分:100分 截止提交时间:2020-06-30                           |
| 2 教授的课程            | < <u>1</u> >                                                     |
| ↓ 公告栏 <sup>2</sup> |                                                                  |
| ☑ 考试               |                                                                  |
| 2 我的信息             |                                                                  |

# 考试分为判断题、单选题、多选题、填空题、简答题。

| 2020年中考核     提交考试       学员: 陈晨 載止提交时间: 2020-06-30 总分: 100 未提交   |
|-----------------------------------------------------------------|
| 判断题 单选题 多选题 填空题 简答题                                             |
| <ul> <li>1 (10分) 共产党领导—切</li> <li>◎ 正确</li> <li>◎ 描误</li> </ul> |
| 2 (10分) grethreyjeytk6r<br>◎ 正确<br>◎ 猫误                         |
| 保存                                                              |
|                                                                 |

保存答案后可多次修改答案,提交考试后则不能再修改答案,等待政工部门批改,系 统统计最后得分。

# 2.5 我的成绩

能综合查看个人所有课程学习情况,考试成绩,年度成绩,体测成绩。

| 🖺 学习的课程  | 2020 | 年 ~      |    |      |        |          |    |       |      |        |     |                  |        |
|----------|------|----------|----|------|--------|----------|----|-------|------|--------|-----|------------------|--------|
| 22 教授的课程 | 课程成  | 课程成绩     |    |      |        |          |    |       |      |        |     |                  |        |
| ↓ 公告栏    | 课程名  | 课程名称     |    |      |        | 视频/图文    |    | 习题完成率 |      | 习题得分   |     | 发布时间 ↓           |        |
|          | 高级心  | 高级心理学    |    |      |        | 已完成      |    | 100%  |      | 15/20分 |     | 2020-05-20       |        |
| 2 考试     | 痕迹相  | 痕迹检验     |    |      |        | 已完成      |    | 0     |      | 0/0分   |     | 2020-04-23       |        |
| 我的成绩     | 文迹村  | 文迹检验     |    |      |        | 未完成 1009 |    | 100%  | 0/2分 |        | 5   | 2020-04-23       |        |
| ₽ 我的信息   | 考试成  | 绩        |    |      |        |          |    |       |      |        |     |                  |        |
|          | 考试名  | 考试名称     |    |      |        | 是否提交     |    | 完成率   |      | 成绩     |     | 最后学习时间 1.        |        |
|          | 2020 | 2020年理论考 |    |      |        | 已提交      |    | 100%  |      | 19/30分 |     | 2020-05-20 15:57 |        |
|          | 年度成绩 |          |    |      |        |          |    |       |      |        |     |                  |        |
|          | 一月   | 二月       | 三月 | 四月   | 五月     | 六月       | 七月 | 八月    | 九月   | 十月     | 十一月 | 十二月              | 总计     |
|          | 无    | 无        | 无  | 0/2分 | 15/205 | 无        | 无  | 无     | 无    | 无      | 无   | 无                | 15/22分 |